# Asignación de la organización en el complemento Cisco FindIT Kaseya

## Introducción

El Mapping de Organización es un paso que se requiere después de la instalación del Cisco FindIT Kaseya Plugin para asignar los sitios de FindIT Network Manager a organizaciones o grupos de Kaseya. Esto permite al administrador administrar fácilmente los dispositivos y realizar acciones a través de la utilidad basada en web del administrador del sistema virtual de Kaseya (VSA).

En esta situación, se detecta un sitio FindIT no asignado denominado Local Probe y se asigna al kserver Kaseya Group.

# Objetivo

Este artículo pretende mostrarle cómo realizar la asignación de la organización en el complemento Cisco FindIT Kaseya.

## **Dispositivos aplicables**

- Administrador de redes Cisco FindIT
- Sonda de red Cisco FindIT

#### Versión del software

• 1.1

#### **Prerequisites**

Antes de configurar la asignación organizativa, verifique que la configuración del complemento esté configurada. Esto garantiza que se pueda establecer la conexión entre el complemento y el administrador de FindIT.

También permite que los sitios de FindIT aparezcan y aparezcan en la lista para mapear a las organizaciones de Kaseya.

Para configurar los parámetros del complemento, siga estos pasos:

Paso 1. Inicie un navegador web e introduzca la dirección IP de su servidor VSA Kaseya en la barra de direcciones y, a continuación, haga clic en **Enter**.

|--|

Nota: En este ejemplo, la dirección IP utilizada es 10.10.0.1

Paso 2. Ingrese las credenciales de inicio de sesión de su cuenta Kaseya en los campos

Nombre de usuario y Contraseña proporcionados, y luego haga clic en INICIAR SESIÓN.

| Username                     |
|------------------------------|
| kaseya I                     |
| Password                     |
|                              |
| SIGN IN                      |
| Remember Me Forgot Password? |

Nota: En este ejemplo, *kaseya* se utiliza como nombre de usuario.

Paso 3. Elija Cisco > Main > Plugin Settings en el panel de navegación.

| ٢              | AuthAnvil            |  |
|----------------|----------------------|--|
| diala.<br>Case | Cisco                |  |
| Ν              | Main                 |  |
|                | Process Flow         |  |
|                | Control / Dashboard  |  |
|                | Organization Mapping |  |
|                | Executive Reports    |  |
|                | Alerts               |  |
|                | Plugin Settings      |  |
|                |                      |  |

Paso 4. En la ventana Configuración del complemento, introduzca el nombre de usuario y la contraseña del administrador de red de FindIT en sus respectivos campos.

| Plugin Setti | ngs   |
|--------------|-------|
| Username     | cisco |
| Password 😧   | ••••• |

Paso 5. Introduzca la dirección IP del administrador de red de FindIT en el campo proporcionado.

| Plugin Setting              | gs                  |
|-----------------------------|---------------------|
| Username 🚱                  | cisco               |
| Password 🚱                  | ••••••              |
| FindIT Network<br>Manager 🕢 | https:// 10.0.0.122 |
|                             | Test                |

Nota: En este ejemplo, se utiliza 10.0.0.122.

Paso 6. Haga clic en el botón **Test** para probar las credenciales de inicio de sesión que ingresó y su conexión con FindIT Network Manager.

| Plugin Setting              | gs       |            |  |
|-----------------------------|----------|------------|--|
| Username 🕢                  | cisco    |            |  |
| Password 😧                  | ••••••   |            |  |
| FindIT Network<br>Manager 😧 | https:// | 10.0.0.122 |  |
|                             |          | Test       |  |

Paso 7. Haga clic en el botón Guardar una vez que las credenciales sean correctas. .

| Save Settings                                | ×      |
|----------------------------------------------|--------|
|                                              |        |
| <ul> <li>Credentials are correct!</li> </ul> |        |
|                                              |        |
|                                              | Cancel |

Paso 8. Haga clic en Finalizado cuando se actualicen las credenciales. .

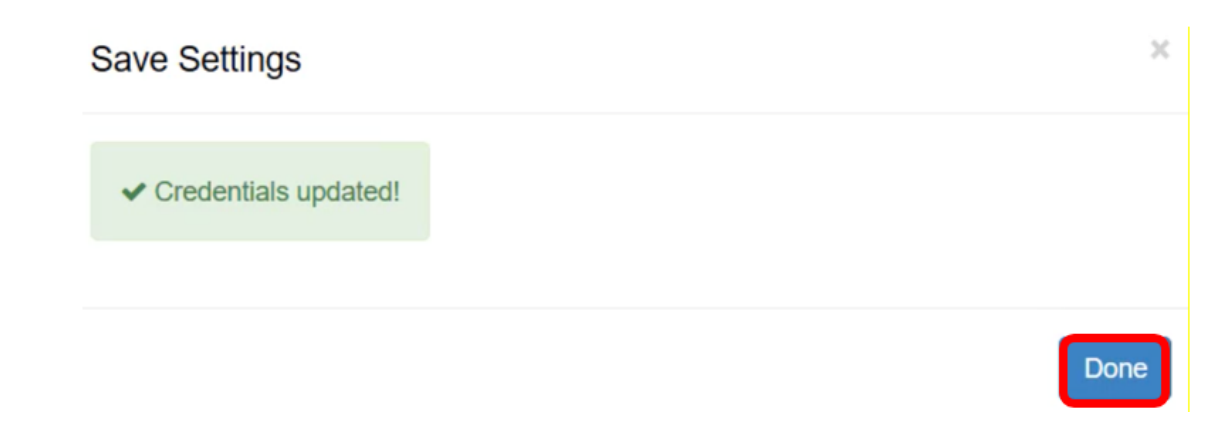

#### Asignación de organización

Paso 9. En el Panel de navegación, elija Organización Asignación.

|                |                      | ≡ |
|----------------|----------------------|---|
| Search Na      | vigation             | P |
| រៀមៀម<br>CISCO | Cisco                |   |
| М              | lain                 |   |
| ]              | Process Flow         |   |
|                | Control / Dashboard  |   |
|                | Organization Mapping |   |
|                | Executive Report     |   |
|                | Alerts               |   |
|                | Plugin Settings      |   |

**Nota:** A continuación, la página mostrará los sitios que el administrador de FindIT puede ver en la red en formato de tabla. Las fichas de la parte superior de la tabla también muestran la siguiente información:

- No mapeado muestra el número de sitios que el administrador de FindIT ha detectado pero que aún no están asignados a ninguna organización o grupo de Kaseya.
- Mapped muestra el número de sitios que se mapean a una organización o grupo

Kaseya.

- Ignored muestra el número de sitios que el administrador de FindIT ha detectado pero que se ignoran para la asignación futura de cualquier organización o grupo de Kaseya.
   Puede mover el sitio de nuevo a la ficha Desmapeado haciendo clic en Designorar.
- Todos muestra el número total de sitios que el administrador de FindIT ha detectado, independientemente de su estado de asignación.

En este ejemplo, sólo se muestra un sitio denominado Sonda local y se etiqueta como no asignado.

| Organization        | Mapping                    |   |                      |                                    |                                |              |
|---------------------|----------------------------|---|----------------------|------------------------------------|--------------------------------|--------------|
| Un-mapped (1) Mappe | ed (0) Ignored (0) All (1) |   |                      |                                    |                                |              |
| FindIT Site Name    | Kaseya Org/Group           |   | Kaseya Network Name  | Kaseya Network Probe               | Scan Recurrence                | Scan Date    |
| Local Probe         | kserver                    | ~ | FindIT - Local Probe | No available probes for this group | daily      weekly      monthly | 2017-10-02T1 |
|                     |                            |   |                      | Ð                                  |                                |              |
|                     |                            |   |                      |                                    |                                |              |
| <                   |                            |   |                      |                                    |                                |              |

Paso 10. Haga clic en el menú desplegable de Kaseya Org/Group para elegir una organización o grupo adecuado. Esto permitiría filtrar y buscar los dispositivos de red por organización o grupo, y las funciones de Kaseya se asociarán correctamente a la organización correcta.

| FindIT Site Name | Kaseya Org/Group | Kaseya Network Name  |
|------------------|------------------|----------------------|
| Local Probe      | kserver          | FindIT - Local Probe |
|                  | kserver          |                      |
|                  | kserver.root     |                      |
|                  | myOrg            |                      |
|                  | myOrg.root       |                      |
|                  | unnamed          |                      |
|                  | unnamed.root     |                      |

Nota: En este ejemplo, se elige kserver.

Paso 11. Desplácese a la derecha para ver y configurar más elementos en esta página. También se muestra la siguiente información:

- Nombre de la red Kaseya: Nombre de la red obtenido del sitio de la sonda de red FindIT conectado al administrador de red FindIT que Kaseya pudo detectar.
- Kaseya Network Probe Este es un sistema en la red que tiene un agente de Kaseya que puede realizar Kaseya Discovery.
- Repetición de escaneo Esto especifica la frecuencia del escaneo de la red dependiendo de la configuración de la sonda de red Kaseya. Si la sonda de red Kaseya no está configurada, no es necesario configurar esta configuración.
- Fecha de escaneo: especifica la fecha del escaneo de la red en función de la configuración de la sonda de red Kaseya. Si la sonda de red Kaseya no está

configurada, no es necesario configurar esta configuración.

| Kaseya Network Name  | Kaseya Network Probe               | Scan Recurrence | Scan Date           |
|----------------------|------------------------------------|-----------------|---------------------|
| FindIT - Local Probe | No available probes for this group |                 | 2017-10-02T10:44:38 |
|                      |                                    |                 |                     |
|                      |                                    | Su              | bmit                |

Paso 12. Desplácese a la derecha y haga clic en el

botón.

Ahora ha asignado correctamente el sitio de búsqueda de la sonda local a la organización kserver Kaseya.

| Un-mapped (0) Mapped (1)  | gnored (0) All (1) |                      |                                    |                                |
|---------------------------|--------------------|----------------------|------------------------------------|--------------------------------|
| FindIT Site Name Kaseya C | Drg/Group          | Kaseya Network Name  | Kaseya Network Probe               | Scan Recurrence                |
| Local Probe kserve        | r v                | FindIT - Local Probe | No available probes for this group | daily      weekly      monthly |

**Nota:** Al hacer clic en elimina el sitio FindIT de la consideración de asignación en el futuro. A continuación, el sitio se colocará en la ficha Ignorado.

# Ver un vídeo relacionado con este artículo...

Haga clic aquí para ver otras charlas técnicas de Cisco